School admins may require compliance documents completed by students for specific requirements set by sites. Follow these steps to send the necessary emails:

Steps to Send Compliance Emails:

### 1. Access Placement Module

• Navigate to **Placement** on your dashboard.

Placements

# Placements

Navigate the process of matching students to sites from start to finish.

• Alternatively, click the **hamburger menu** and select **Placement**.

# 2. Open Email and Publish

<u>t</u>lo

• Click on the **Email and Publish** option in the Placement module.

| ≡ Email & Publish                                                         |                |                         |              |                |                   | 000                 | Đ  | ?      | 모:) Chat    | <b>A</b>   | 🐼 Ask Leo    | Amee Jotan    | giya Exxat Sal | es (Nursing)   | ~ |
|---------------------------------------------------------------------------|----------------|-------------------------|--------------|----------------|-------------------|---------------------|----|--------|-------------|------------|--------------|---------------|----------------|----------------|---|
| $\leftarrow$ (E) Class 2024                                               | Dashboard      | Rotation Setup          | Slots        | Wishlist       | Placements        | Email & Publish     | Pl | acemen | t Clearance | Reports    |              |               |                |                |   |
| Rotation<br>Med Surg 1 - Thursdays [09/01/2022 - 11/30/2022] , Med Surg 1 | •              |                         |              |                | I                 |                     |    |        | Mode 🛈 :    | Individual | Group Notify | (i): Student  | Locations      | Preceptor      |   |
| Send consolidated notifications to preceptors regarding multiple p        | lacements spar | ining multiple rotation | ns. Selectio | on of precepto | ors will happen o | one page at a time. |    |        |             |            |              |               |                |                |   |
| Q Search by Preceptor                                                     |                |                         |              |                |                   |                     |    |        |             |            |              | Compose Email | E Email        | Dashboard      |   |
| 6 Results Found                                                           |                |                         |              |                |                   |                     |    |        |             |            |              |               | Selected F     | Preceptors : 1 |   |

#### 3. Select Group Mode

- Choose the Group mode for bulk email sending. ⊟ Email & Publish 🇱 🗟 🕐 🖓 Chat 🛛 📢 🐼 Ask Leo 🎬 Amee Jotangiya Exxat Sales (Nursing) 🗸 Email & Publish ← 🗉 Class 2024 Wishlist Placements Placement Clearance Dashboard Rotation Setup Slots Reports Rotation Mode (i) : Individual Group Notify (i) : Student Locations Med Surg 1 - Thursdays [09/01/2022 - 11/30/2022] , Med Surg 1 -... -Send consolidated notifications to preceptors regarding multiple placements spanning multiple rotations. Selection of preceptors will happen of Q Search by Preceptor Compose Email 6 Results Found elected Preceptors : 1
- 4. Choose the Desired Rotation
  - Select the specific **rotation** for which compliance documents are required.

# Rotation Med Surg 1 - Thursdays [09/01/2022 - 11/30/2022], Med Surg 1 -... Send consolidated notifications to preceptors regarding multiple placements spa

# 5. Specify Recipients

- Choose whom to send the email to: either **Location** or **Preceptor**.
- Select the recipients you want to include.

| ≡ Em                      | nail & Publish                                                          |                 |                       |             |                                         |                   | 000                | Eø      | ⑦ 모: Chat                    | F     | 🎗 🛞 Ask Leo              | Amee J      | otangiya Exxat Sales (Nursing) |
|---------------------------|-------------------------------------------------------------------------|-----------------|-----------------------|-------------|-----------------------------------------|-------------------|--------------------|---------|------------------------------|-------|--------------------------|-------------|--------------------------------|
| ← 🔳<br>Rotation<br>Med Su | ] Class 2024<br>rg 1 - Thursdays [09/01/2022 - 11/30/2022] , Med Surg 1 | Dashboard       | Rotation Setup        | Slots       | Wishlist                                | Placements        | Email & Publish    | Place   | ment Clearance<br>Mode (i) : | Repo  | orts<br>dual Group Notif | iy(i): Stud | lent Locations Preceptor       |
| Send o                    | consolidated notifications to preceptors regarding multiple p           | blacements span | ning multiple rotatio | ns. Selecti | on of precept                           | ors will happen o | ne page at a time. |         |                              |       |                          |             |                                |
| Qs                        | iearch by Preceptor                                                     |                 |                       |             |                                         |                   |                    |         |                              |       |                          | Compose E   | mail 🔳 Email Dashboard         |
| 6 Resu                    | ults Found                                                              |                 |                       |             |                                         |                   |                    |         |                              |       |                          |             | Selected Preceptors : 1        |
|                           | PRECEPTORS (j) ↑                                                        |                 |                       | PI          | LACEMENT D                              | ETAILS            |                    |         |                              |       | LATEST STATUS 🛈          |             | C                              |
|                           | Adriana* Bentley                                                        |                 |                       | 1           | 1 Placements   1 Published              |                   |                    |         | View de                      | tails |                          |             |                                |
|                           | Ashish Maharaja                                                         |                 |                       | 4           | 4 Placements   0 Published              |                   |                    | View de | tails                        |       |                          |             |                                |
|                           | Cristina Stevens Added by student                                       |                 |                       | 1           | 1 Placements   1 Published View details |                   |                    | tails   |                              |       |                          |             |                                |
|                           | Kunal Vaishnav*                                                         |                 |                       | 1           | Placements                              | 0 Published       |                    |         | View de                      | tails |                          |             |                                |
|                           | Madhura Prabhu Added by student                                         |                 |                       | 1           | Placements                              | 1 Published       |                    |         | View de                      | tails |                          |             |                                |
|                           | Sai Krishna Added by student                                            |                 |                       | 1           | Placements                              | 1 Published       |                    |         | View de                      | tails |                          |             |                                |
|                           |                                                                         |                 |                       |             |                                         |                   |                    |         |                              |       |                          |             |                                |
|                           |                                                                         |                 |                       |             |                                         |                   |                    |         |                              |       |                          |             |                                |
|                           |                                                                         |                 |                       |             |                                         |                   |                    |         |                              |       |                          |             |                                |
|                           |                                                                         |                 |                       |             |                                         |                   |                    |         |                              |       |                          |             |                                |
|                           |                                                                         |                 |                       |             |                                         |                   |                    |         |                              |       |                          |             |                                |
|                           |                                                                         |                 |                       |             |                                         |                   |                    |         |                              |       | Items per page: 50       | 1 - 6 of 6  |                                |

- 6. Click on "Compose Email"
- 7. Verify the recipients and click on "Next"

| ≡ En            | nail & Publish                                          | × Compose Email                                                                                                    |                                                                                                    |  |  |  |  |
|-----------------|---------------------------------------------------------|----------------------------------------------------------------------------------------------------|----------------------------------------------------------------------------------------------------|--|--|--|--|
| ← ा<br>Rotation | ] Class 2024                                            | 1 Recipients                                                                                                    | Next                                                                                                    |  |  |  |  |
| Med Su          | rg 1 - Thursdays [09/01/2022 - 11/30/2022] , Med Surg 1 | Recipients 2 selected recipients                                                                                           | If override is specified, ALL email notifications will be sent to THIS email instead of the original<br>recipients.                                                                                                    |  |  |  |  |
| Q s             | iearch by Preceptor                                     | <ul> <li>✓ Adriana* Bentley (Adriana.Bentley@site.com)</li> <li>✓ Ashish Maharaja (ashish.maharaja@example.com)</li> </ul> | Override Recipient's Email Reply to *                                                                                                    |  |  |  |  |
|                 | PRECEPTORS (1) 个                                        |                                                                                                    | amee.j@exxat.com 🛞                                                                                                    |  |  |  |  |
|                 | Adriana* Bentley                                        |                                                                                                    | сс                                                                                                    |  |  |  |  |
|                 | Ashish Maharaja<br>Cristina Stevens Added by student    |                                                                                                    | BCC                                                                                                    |  |  |  |  |
|                 | Kunal Vaishnav*                                         |                                                                                                    | You have 25.00 MB remaining for attachments in Recipients Tab                                                                                                    |  |  |  |  |
|                 | Madhura Prabhu Added by student                         |                                                                                                    | Upload files                                                                                                    |  |  |  |  |
|                 | Sai Krishna Added by student                            |                                                                                                    | (n) Browse to upload                                                                                                    |  |  |  |  |
| l               |                                                         |                                                                                                    | Supported formats:<br>.pdf.doc,jpg.jpeg_png.heic,.docx,.xlsx,.pptx,.pptm,.potx,.potm,.ppt,.rtf,.xls,.docm,.bmp,.csv,.gif,.tiff,<br>.mp4<br>You can only upload files with file size under 25 MB.<br>We recommend switching to PDF format if you encounter issues viewing the uploaded file in other<br>formats. |  |  |  |  |

# 8. Add or Select an Email Template

• To create a custom email, click **Add Template** and compose your message.

• Alternatively, select an existing template from the list.

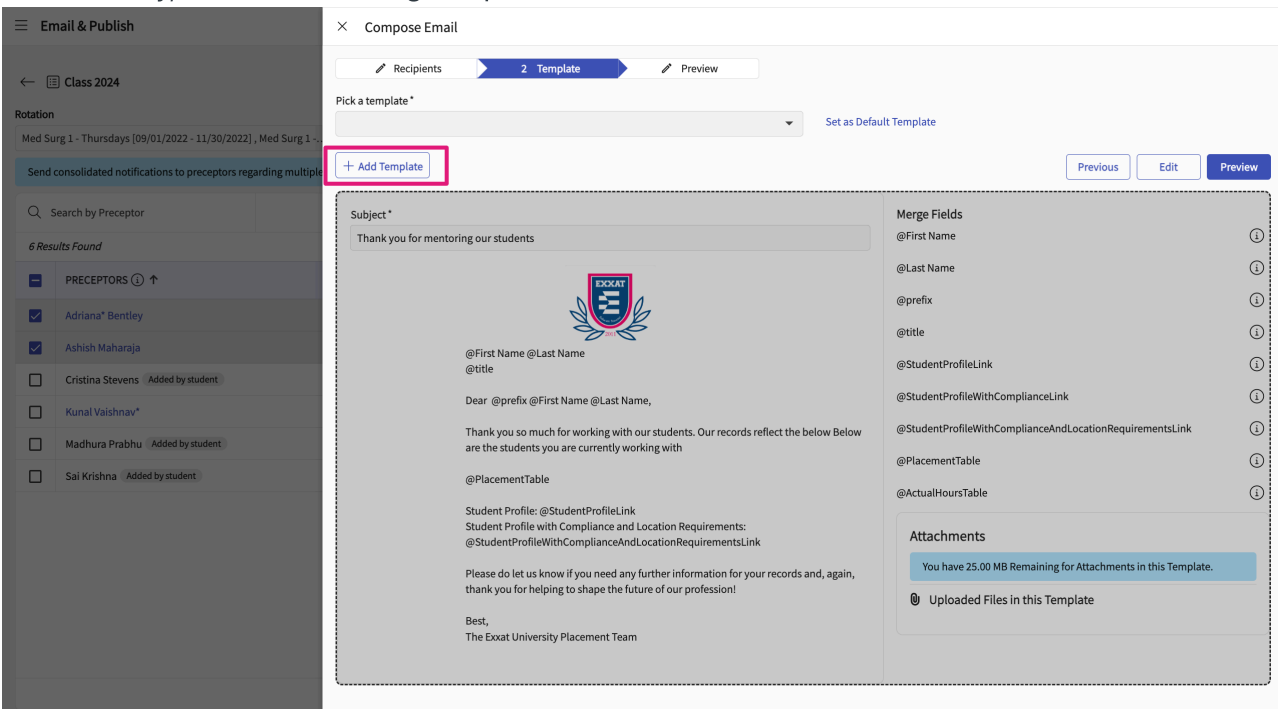

#### 9. Include the Merge Field

- Ensure the merge field @StudentProfileWithComplianceAndLocationRequirementsLink is added to the email.
- This link ensures site personnel can access student profiles and compliance requirements.

| ∃ En     | nail & Publish                                              | × Compose Email                                                                                                    |         |
|----------|-------------------------------------------------------------|----------------------------------------------------------------------------------------------------|---------|
| ← [      | ] Class 2024                                                | Recipients     2 Template     Preview  Pick a template*                                                                                      |         |
| Rotation |                                                             |                                                                                                    |         |
| Med Su   | rg 1 - Thursdays [09/01/2022 - 11/30/2022] , Med Surg 1     |                                                                                                    |         |
| Send     | consolidated notifications to preceptors regarding multiple | + Add Template Previous Edit                                                                                                    | Preview |
| Q s      | earch by Preceptor                                          | Subject* Merge Fields                                                                                                    |         |
| 6 Rest   | ults Found                                                  | Thank you for mentoring our students @First Name                                                                                             | í       |
|          | PRECEPTORS (i) ↑                                            | @Last Name                                                                                                    | (i)     |
|          | Adriana* Bentley                                            | @prefix                                                                                                    | (i)     |
|          | Arbich Maharaia                                             | @title                                                                                                    | í       |
|          |                                                             | @First Name @Last Name<br>@title @StudentProfileLink                                                                                         | í       |
|          | Cristina Stevens Added by student                           | Dear @prefix @First Name @Last Name, @StudentProfileWithComplianceLink                                                                       | í       |
|          | Kunal Vaishnav*                                             | Thank you so much for working with our students. Our records reflect the below Below @StudentProfileWithComplianceAndLocationRequirementsLin | k i     |
|          | Madhura Prabhu Added by student                             | are the students you are currently working with                                                                                              |         |
|          | Sai Krishna Added by student                                | @PlacementTable                                                                                                    |         |
|          |                                                             | @ActualHoursTable                                                                                                    | (i)     |
|          |                                                             | StudentProfile/WithComplianceAndLocationRequirementsLink Attachments                                                                         |         |
|          |                                                             | Please do let us know if you need any further information for your records and, again,                                                       | iplate. |
|          |                                                             | thank you for helping to shape the future of our profession!                                                                                 |         |
|          |                                                             | Best,                                                                                                    |         |
|          |                                                             | The Exxat University Placement Team                                                                                                    |         |
|          |                                                             |                                                                                                    |         |
|          |                                                             |                                                                                                    | /       |
|          |                                                             |                                                                                                    |         |

#### 10. Preview Your Email

• Click the **Preview** button to review your email before sending.

#### 11. Send or Schedule Email

- You can choose to:
  - Send Now Dispatch the email immediately.

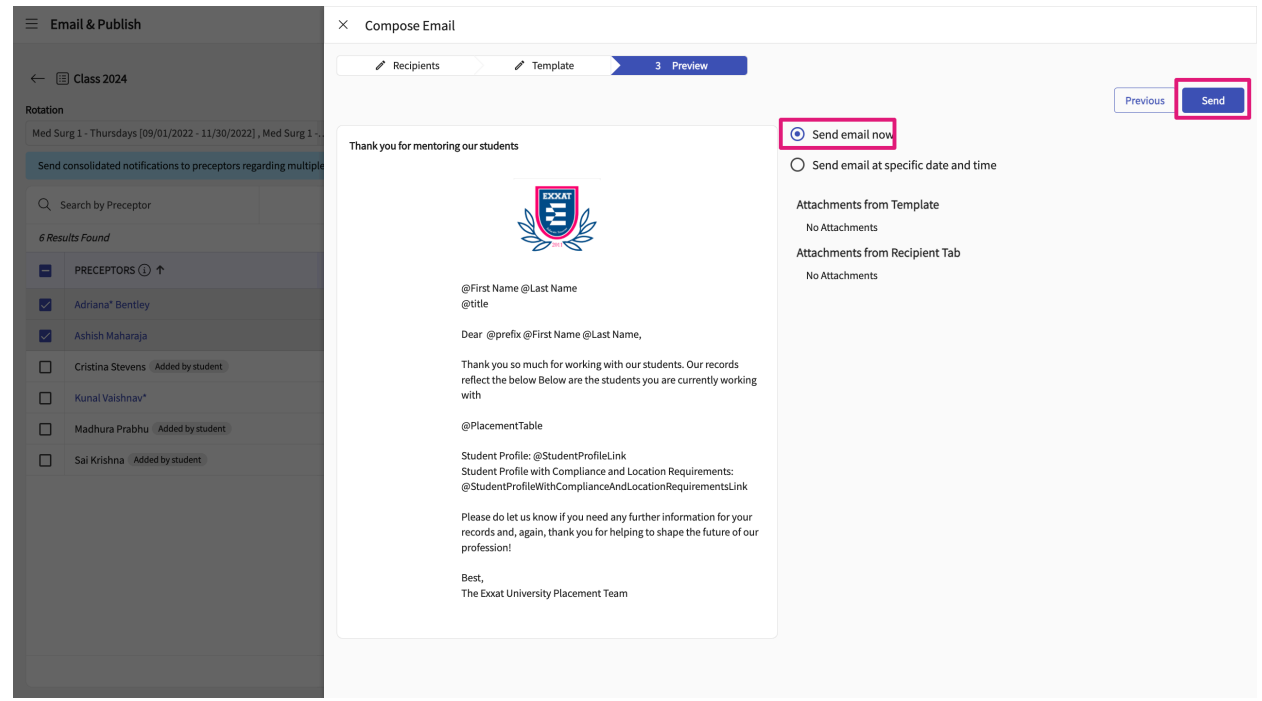

• Schedule – Set a specific date and time to schedule the email.

| ≡ Email & Publish                                                                                                    | × Compose Email                                                                                                    |                                                                                                    |
|----------------------------------------------------------------------------------------------------|----------------------------------------------------------------------------------------------------|----------------------------------------------------------------------------------------------------|
| ← 🗐 Class 2024                                                                                                    | Recipients     Template     3 Preview                                                                                                    | Previous Schedule                                                                                                    |
| Rotation         Med Surg 1 - Thursdays (09/01/2022 - 11/30/2022), Med Surg 1 - Send consolidated notifications to preceptors regarding multiple         Send consolidated notifications to preceptors regarding multiple <i>Results Found</i> PRECEPTORS ① ↑         Adriana* Bentiey         Adriana* Bentiey         Kunal Vaishnaw*         Madhura Prabhu Added by student         Sai Krishna * Added by student | First Name (Last Name)         @First Name (Last Name)         @First Name (Last Name)         @Think You so much for working with our students. Our records reflect the below Below are the students you are currently working with         @PlacementTable         Student Profile: (@StudentProfile.linkts: (@StudentProfile.linkts: @StudentProfile.linkts: @StudentProfile.linkt | Send email now          Send email at specific date and time         Date Time*         01/30/2025, 11:00 AM         MU/DD/YYY, H4:MM    Attachments Attachments Attachments No Attachments No Attachments |
|                                                                                                    |                                                                                                    |                                                                                                    |